## ①-1 ボイスワープ設定方法(ひかり電話)

インターネットを利用しての各種設定操作はひかり電話設定サイトから実施頂けます。 本資料では、ひかり電話設定サイトに初めてログインする場合、パスワードを忘れて再設定する場合の操作を説明します。

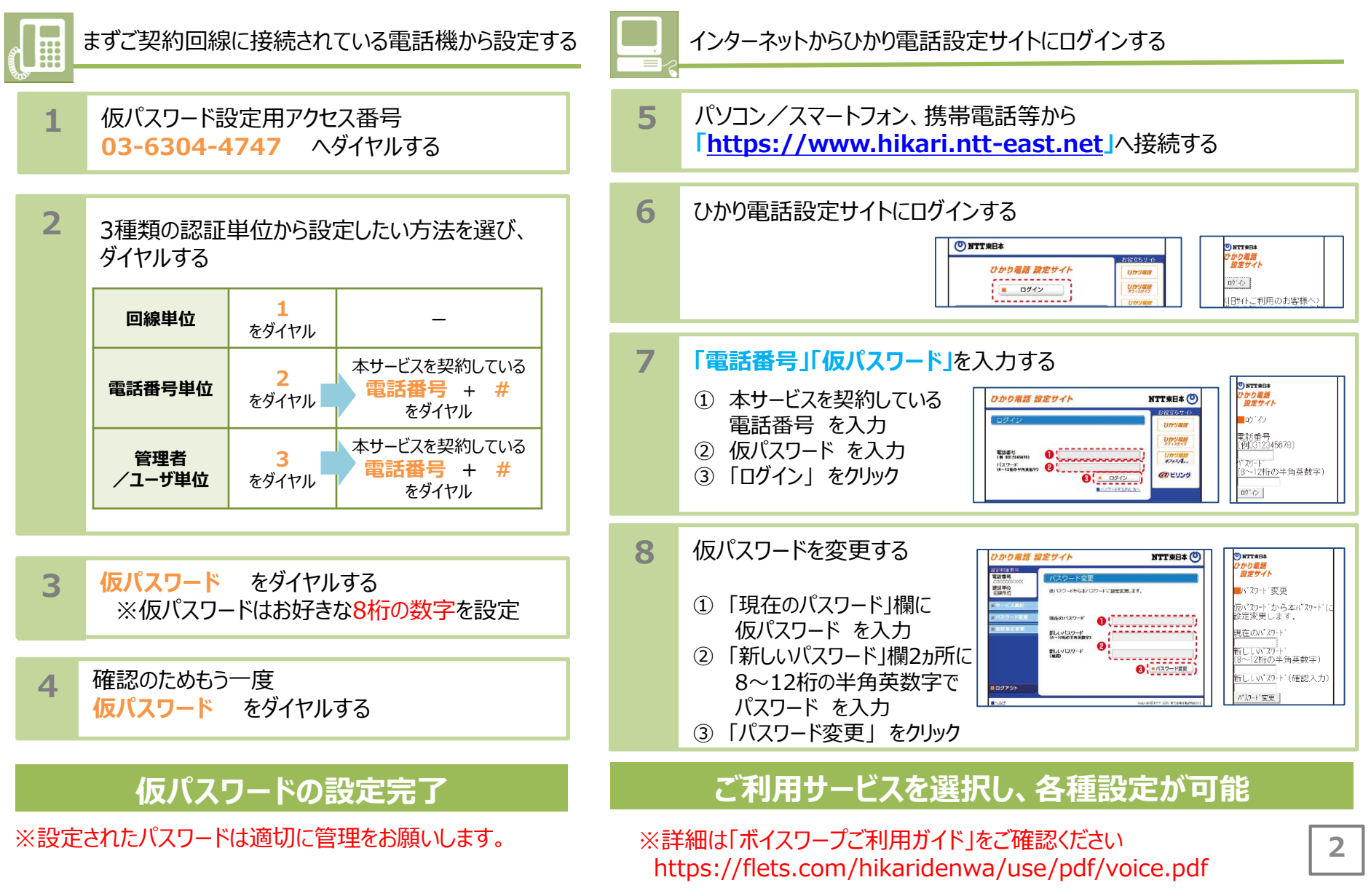